The purpose of this document is to guide UTRGV users to on how to complete and submit a reimbursement for personal car mileage in iTravel+.

Ensure all mileage reimbursement claims are submitted within 60 days of the trip end date to comply with IRS Publication 463. Claims submitted after 60 days are subject to federal and state tax withholdings.

This process applies to inter-campus mileage, in-valley mileage and standard rate mileage (non-Valley), effective January 1, 2025.

- 1. Log into my.utrgv.edu using your UTRGV credentials.
- 2. Select the iTravel+ application icon.
  - If submitting for another user, Search for the name to start the session from the Profile Setting.

|                                                              | 0 8     |
|--------------------------------------------------------------|---------|
| TrainerOne Test                                              | U U     |
| X Act as Another User                                        | ^       |
| Act As 😧 🔿 Myself                                            |         |
| A Delegate for another user who has g<br>you this permission | granted |
| An Administrator (Proxy) for other use                       | rs      |
| Q Search by name or ID 🗸                                     | Switch  |
| 😥 Profile Settings                                           | 1       |
| U Sign Out                                                   | •       |

3. From the Home tab, select Expense.

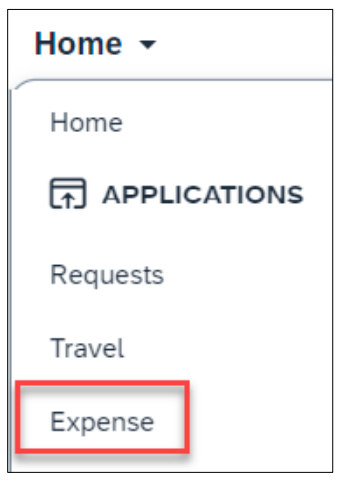

4. Select Create New Report.

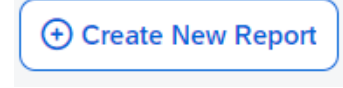

The University of Texas RioGrande Valley HOW TO SUBMIT MILEAGE REIMBURSEMENT – PERSONAL CAR MILEAGE Accounts Payable

5. Populate all required fields and click Create Report.

| Create New Report                                                  |            |                                                          |                                                           | ×                                                         |
|--------------------------------------------------------------------|------------|----------------------------------------------------------|-----------------------------------------------------------|-----------------------------------------------------------|
| Create From an Approved Request                                    |            |                                                          |                                                           |                                                           |
| Policy *                                                           |            | Peport Total                                             |                                                           | * Required field                                          |
| Travel                                                             | v          |                                                          |                                                           |                                                           |
| . Havet                                                            | •          |                                                          |                                                           |                                                           |
| Traveler Type *                                                    |            | Trip Name (enter conference, meeting, event, training, * | Trip Type *                                               |                                                           |
| Employee                                                           | ~          | name)                                                    | Employee Travel In-State                                  |                                                           |
| Linployee                                                          |            | Clinic Visits                                            |                                                           |                                                           |
|                                                                    |            |                                                          |                                                           |                                                           |
| Trip Start Date                                                    |            | Trip End Date                                            |                                                           |                                                           |
| 1/1/2025                                                           | ₿          | 1/31/2025 🛱                                              |                                                           |                                                           |
|                                                                    |            |                                                          |                                                           |                                                           |
| Business Purpose *                                                 |            | Benefit to University *                                  |                                                           |                                                           |
| Attend Meeting, Conf, etc.                                         | ~          | 2-Administrative and operation duties $\checkmark$       |                                                           |                                                           |
|                                                                    |            |                                                          |                                                           |                                                           |
| Does this trip include personal travel? *                          |            | Personal Dates of Travel                                 | Speedtype *                                               | Alcohol Beverage purchases (as part of the business ex- * |
| No                                                                 | ~          |                                                          | cost center or project number $\qquad \times  \checkmark$ | No ~                                                      |
| Justification                                                      |            |                                                          |                                                           |                                                           |
|                                                                    |            |                                                          |                                                           |                                                           |
| weekly clinic visits                                               | 1          |                                                          |                                                           |                                                           |
|                                                                    |            |                                                          |                                                           |                                                           |
| Comment                                                            |            |                                                          |                                                           |                                                           |
| L                                                                  |            |                                                          |                                                           | 1                                                         |
| Travel Allowance                                                   |            |                                                          |                                                           |                                                           |
| Setect if you have travel and require lodging, meal<br>allowances. | is, or inc | cidental travel                                          |                                                           |                                                           |
| Yes, I require Travel Allowance                                    |            |                                                          |                                                           |                                                           |
| No, I do not require Travel Allowance                              |            |                                                          |                                                           |                                                           |
|                                                                    |            |                                                          |                                                           |                                                           |
|                                                                    |            |                                                          |                                                           | Cancel Create Report                                      |

*\*this expense report will not require Travel Allowance as meals are not eligible for reimbursement.* 

- 6. Click Add Expense.
- 7. Select the Personal Car Mileage expense type

Search for an expense type

 O3. Mileage

 HRL to/from BRO (Trip - 51)

 HRL to/from EDI (Trip - 86.4)

 Personal Car Mileage

The University of Texas RioGrande Valley Accounts Payable HOW TO SUBMIT MILEAGE REIMBURSEMENT – PERSONAL CAR MILEAGE

8. Click Mileage Calculator on the top left.

## Mileage Calculator

9. Enter complete departure and arrival locations (include the street number, name, city/state and zip code) in the Waypoints fields then click **Add Mileage to Expense** on the bottom right of the page.

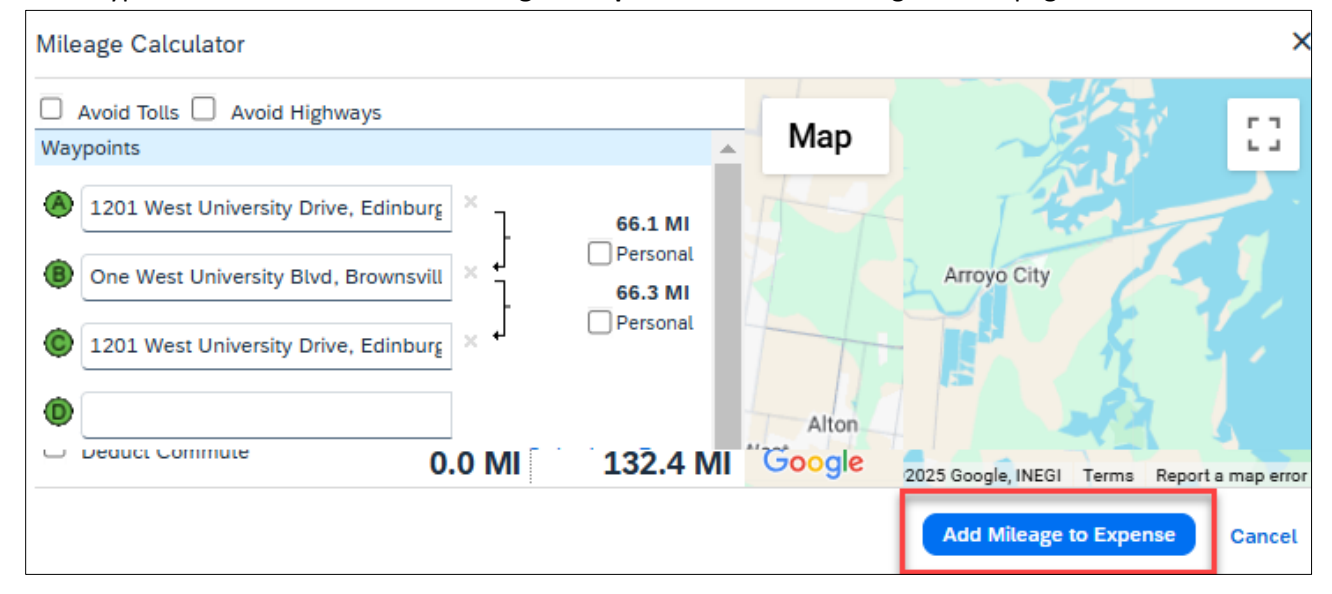

- 10. Insert the Transaction date (travel date)
  - The Business Purpose is automatically populated from the report details.
  - The **Benefit to the Univesity** is automatically populated from the report details.
  - From and To Locations are populated from the Mileage Calculator
  - Vehicle ID IN-VALLEY RATE is selected when traveling within the Rio Grande Valley (Starr, Hidalgo, Cameron and Willacy counties). STANDARD RATE is selected when traveling outside of the Rio Grande Valley. Both options use the same current State rate of \$0.70/mile.
  - **Distance** is calculated from the Mileage Calculator. It can be edited if the route changed during travel. Any deviations from a direct route must be documented in the Comments field.
  - The Number of Passengers can be updated if traveling with other employees.
  - The **Amount** is automatically populated based on the distance traveled and current state rate. *REFER TO THE COMPLETE SAMPLE OF THE NEXT PAGE.*

The University of Texas RioGrande Valley Accounts Payable Accounts Payable

| New Expense                                        |                                                                     |                              |                        | Save Expense Cancel |
|----------------------------------------------------|---------------------------------------------------------------------|------------------------------|------------------------|---------------------|
|                                                    |                                                                     |                              |                        | Show Receipt        |
| Details Itemizations                               |                                                                     |                              |                        |                     |
| S Mileage Calculator                               |                                                                     |                              |                        |                     |
| Expense Type *                                     |                                                                     | Transaction Date *           |                        | * Required field    |
| Personal Car Mileage                               | × ~                                                                 | 01/06/2025                   | Ë                      |                     |
|                                                    |                                                                     |                              |                        |                     |
| Business Purpose *                                 | Benefit to University *                                             |                              |                        |                     |
| Attend Meeting, Conf, etc. X V                     | 2-Administrative and operation duties will be $\times$ $\checkmark$ |                              |                        |                     |
| From Location *                                    | To Location *                                                       | Payment Type                 | Request Payment Type   |                     |
| 1201 West University Drive, Edinburg, TX 78539, US | One West University Blvd, Brownsville, TX 78520, US                 | Out of Pocket                |                        |                     |
| Vehicle ID *                                       | Distance to Date                                                    | Distance *                   | Number of Passengers * |                     |
| IN-VALLEY RATE                                     | 0                                                                   | 132                          | 0                      |                     |
| Amount *                                           | Currency                                                            | Reimbursement Rates          |                        |                     |
| 92.40                                              | US, Dollar (USD)                                                    | View all reimbursement rates |                        |                     |
| Comments To/From Approvers/Processors              |                                                                     |                              |                        | 0/500               |
|                                                    |                                                                     |                              |                        |                     |
|                                                    |                                                                     |                              |                        |                     |
|                                                    |                                                                     |                              |                        |                     |
| Save Expense Save and Add Another Cancel           |                                                                     |                              |                        |                     |

11. Click **Save** if the entry is complete, or **Save and Add Another** if additional expenses need to be recorded.

- If the expense requires allocation, click the Allocation button on the top left.
  - o Click Add and Save the current Speedtype.
  - Click Add, select another Speedtype and click Save.
  - $\circ$   $\;$  Allocations may be divided by percentages or amounts.

## 12. Click Submit Report.

| Clinical Visits \$92.40 Copy Report Copy Report Delete Report |                                                                                               |                |                      |                           |                    |             |  |  |
|---------------------------------------------------------------|-----------------------------------------------------------------------------------------------|----------------|----------------------|---------------------------|--------------------|-------------|--|--|
| Not Submitted   Report Number: 77500B                         |                                                                                               |                |                      |                           |                    |             |  |  |
| Report De                                                     | Report Details 🗸 Print/Share 🗸 Manage Receipts 🗸 Travel Allowance 🗸 View Available Receipts 🗒 |                |                      |                           |                    |             |  |  |
| Expe                                                          | Expenses Edit Delete Copy Allocate Combine Expenses Move ~                                    |                |                      |                           |                    |             |  |  |
|                                                               | Receipt <mark>↓</mark> ↑                                                                      | Payment Type↓↑ | Expense Type↓↑       | Vendor Details <b>↓</b> ↑ | Date↓ <sup>╤</sup> | Requested↓↑ |  |  |
|                                                               |                                                                                               | Out of Pocket  | Personal Car Mileage |                           | 01/06/2025         | \$92.40 ••• |  |  |
|                                                               |                                                                                               |                |                      |                           |                    | \$92.40     |  |  |

- 13. Click Accept & Continue the User Electronic Agreement.
- 14. Click Submit Report.